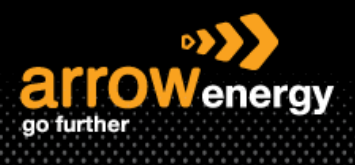

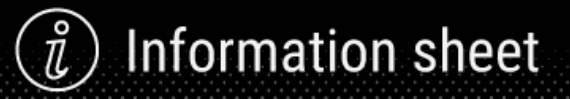

# **Reject Entire Order**

## **Quick Reference Guide**

Reject Entire Order if it cannot be fulfilled at all. Please kindly contact the Arrow Procurement before rejection as it will delete the purchase order. For Incorrect Delivery Dates/Price, please use the Update Line Item instead. For details, see QRG - Update Line Item – Order Confirmation.

**Step-1:** Click 'Create order Confirmation' and select 'Reject Entire Order':

| Create Ship Notice Create Ship Notice Create Ship N |  |
|----------------------------------------------------------------------------------------------------|--|
| Loodes Les Jeans Illery<br>Reject Enter Onler                                                                                                    |  |
| arrowenergy<br>pe wither                                                                                                    |  |
| Funct Tac Perchase   Construction Among Cray 123 C (Mai)   Construction Among Cray 123 C (Mai)   Law 81, Lisge 51 Bill State Over main 2000 45000 C   Law 81, Lisge 51 Bill State Over main 2000 45000 C   Law 81, Lisge 51 Bill State Over main 2000 45000 C   Manage Construction Bill State Over main 2000 45000 C   Production Bill State Over main 2000 Winter 0   Production Bill State Over main 2000 Winter 0   Production Bill State Over main 2000 Winter 0   Production Fac Winter 0 Winter 0                                                                                                    |  |
| Payment Terms ()                                                                                                    |  |

#### Step-2: Enter a confirmation number:

| REJECT ENTIRE ORDER                           |                     |
|-----------------------------------------------|---------------------|
| Order Confirmation Number:<br>Confirmation #: | 1                   |
| Rejection Reason:                             | Please Select V     |
| Comments:                                     |                     |
|                                               |                     |
|                                               | Reject Order Cancel |

#### Step-3: Select a reject reason:

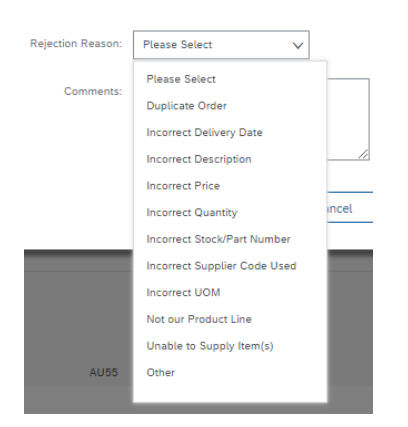

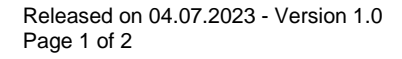

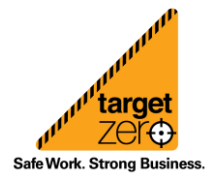

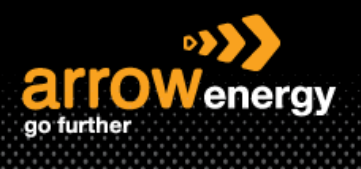

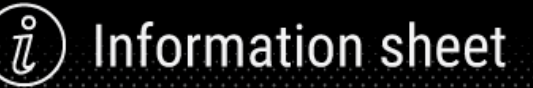

#### Step-4: Click 'Reject Order':

| REJECT ENTIRE ORDER                           |                     |
|-----------------------------------------------|---------------------|
| Order Confirmation Number:<br>Confirmation #: | RE8145              |
| Rejection Reason:                             | Incorrect UOM       |
| Comments:                                     | UOM should be AU    |
|                                               | Reject Order Cancel |

### Now the PO status is showing 'Rejected'.

| Purchase Order: 4520008145                                                                                      |                                                                                                    |                                                                                  | Done |
|----------------------------------------------------------------------------------------------------|----------------------------------------------------------------------------------------------------|----------------------------------------------------------------------------------|------|
| Create Order Confirmation                                                                                       |                                                                                                    | ± 🕏                                                                              |      |
| Order Detail Order History                                                                                      |                                                                                                    |                                                                                  |      |
| es turbu<br>ear turbu<br>Canton<br>Markow forms (PV Ltd<br>Subtack Constants 2011<br>Australia<br>Prove<br>Fac: | Ter<br>Anven Energe - 1657<br>19.111 Egyl Street<br>Stockson Generation 4.000<br>Priors = 1/1211 J.13<br>Face<br>Energy Energy Energy Lon. 14 | Putheas Order<br>(Rigenes)<br>4220002143<br>Answer \$1,00.00 AUO<br>Versier 1    |      |
| Poynest Para ()<br>Colors an<br>Dua 30 etc., home house Reg<br>Concelas Homewice<br>Suppler Adhese              |                                                                                                    | Routing Status: Acknowledged<br>External Document Type: Standard PO (Service PO) |      |

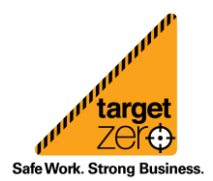